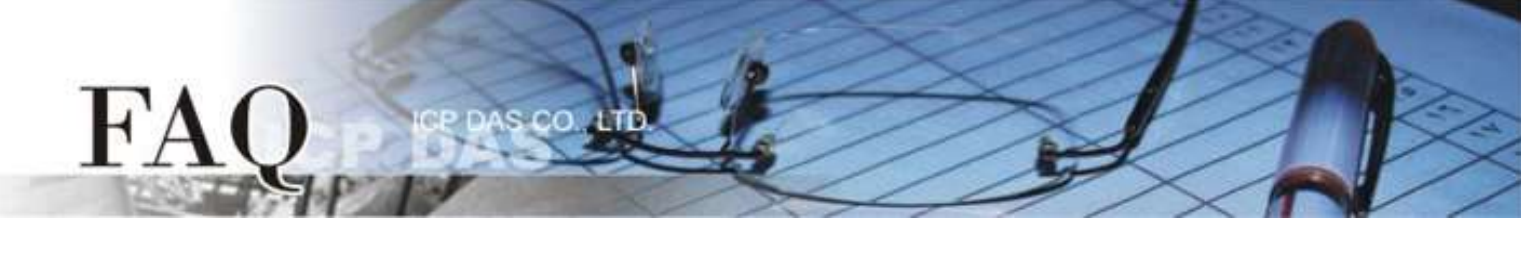

| 分类 | □ tDS/tGW/tSH | ET/ET-2200 | DS/PDS/PPD | )S                  | 🗆 tM-752N |          |
|----|---------------|------------|------------|---------------------|-----------|----------|
|    | □ I/O Card    | □ VXC Card |            | ☑ TouchPAD/HMIWorks |           | □ VxComm |
| 作者 | Tammy         | 日期         | 2018-11-19 |                     | 编号        | FAQ031   |

### 问题: 如何在 VPD 模块使用 XV-board 的模拟输出入功能?

答: HMIWorks 内建支持 XV-board 的整合。在默认情况下, AI/AO 功能是强制使用 "Engineering Unit" 数据格式,因此设定值 0~10,000 是对应到 0~10 V,而设定值0~20,000 是对应到 0~20 mA。可 参考下面步骤来建一个通道0 的 0~20 mA 电流输出范例程序。这里,我们使用 VPD-133-H 搭配 XV307 为范例说明。

**步骤 1:**执行 HMIWorks Standard 软件。依据您的 TouchPAD 模块新建一个新项目。此范例,我们使用 "[2] Ladder"模式。

| New                                                                                                |       |                                                                                                    | × |
|----------------------------------------------------------------------------------------------------|-------|----------------------------------------------------------------------------------------------------|---|
| C TPD (                                                                                            | • VPD | Project Name (Don't use snace or special char):                                                                                                    |   |
| VPD-130<br>VPD-130-H<br>VPD-132                                                                    |       | lout                                                                                                    |   |
| VPD-132-H<br>VPD-133                                                                               |       | Location (Don't use space or special char):                                                                                                    |   |
| VPD-133-H                                                                                          |       | C:\ICPDAS\HMIWorks_Standard\Projects                                                                                                    |   |
| VPD-142<br>VPD-142-H<br>VPD-143<br>VPD-143-H<br>VPD-173N<br>VPD-173N-64<br>VPD-173X<br>VPD-173X-64 | L     | Orientation      Image: Contrait   Image: Contrait <td></td> |   |
|                                                                                                    |       | Default Programming Type                                                                                                    |   |
|                                                                                                    |       |                                                                                                    |   |
|                                                                                                    |       | C [1] Standard C C [2] Ladder                                                                                                    |   |
|                                                                                                    |       | <u>O</u> K <u>C</u> ancel                                                                                                    |   |

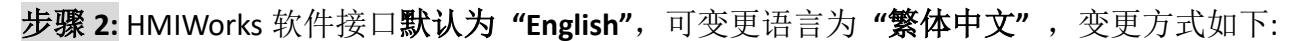

- 1. 单击 "View" → "Language Options" 项目来开启 "Language Options" 配置对话框。
- 2. 从"Language File"下拉式选单中,选择"繁体中文"项目。

FA

3. 单击 "OK" 按钮来完成设定。此时 HMIWorks 已变更为"繁体中文"接口。

| brame1 - [font - HMIWorks STE | ) v2.1       | 10.38 (Nov | v.07, 2018) |              | ζ                |                             |          |
|-------------------------------|--------------|------------|-------------|--------------|------------------|-----------------------------|----------|
| bile Edit Layout Arrange      | Vie          | w HMI      | Project     | Run Wind     | low Tools        |                             |          |
| Workspace Toolbox             | ~            | Inspecto   | or F11      |              | 3                |                             |          |
| 🖳 🖽 🗁 File                    | ~            | Library    | F12         |              | 4                |                             |          |
| 🗄 🖅 🖅 Program                 | $\checkmark$ | Results    |             |              |                  |                             |          |
| Connection                    |              |            |             |              | Language Options |                             | ×        |
| Taos                          |              | Next Fra   | ime F6      |              | Language Options | Language Editor             |          |
|                               |              | Languag    | ge Options  |              | 551              |                             | 1        |
| Virtual                       | _            |            |             |              | Language Select  | ion                         |          |
| Virtual                       |              |            |             |              | Language File:   | English                     |          |
|                               | ~~           |            | بالمركزين   | $\sim$       |                  | English                     |          |
|                               |              | - V        | r -         | <b>\$</b> -2 | Current Language | B: 以照极管体 Simplified Chinasa |          |
|                               |              |            |             |              |                  | 繁體中文 Traditional Chinese    |          |
|                               |              |            |             |              | Information      |                             |          |
|                               |              |            |             |              | Language         | English                     |          |
|                               |              |            |             |              | Version          | Version 18.04.20            |          |
|                               |              |            |             |              | Author           | ICPDAS                      |          |
|                               |              |            |             |              | E-mail           | service@icpdas.com          |          |
|                               |              |            |             |              | Website          | http://www.icpdas.com/      |          |
|                               |              |            |             |              |                  |                             |          |
|                               |              |            |             |              |                  |                             |          |
|                               |              |            |             |              |                  |                             | <u> </u> |
|                               |              |            |             |              |                  | <u>O</u> K <u>C</u> ancel   |          |

步骤 3:从 "人机接口(M)" 功能选单中,点选 "注册 I/O 装置(R)" 项目 (或按 <F3> 键) 来开启 "装置" 窗口注册 XV-board 模块 (如: XV307)。

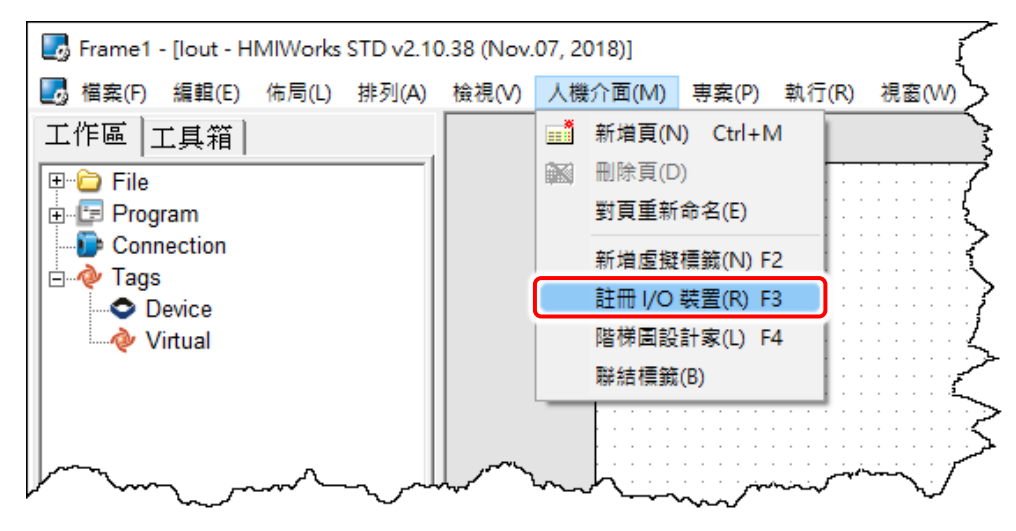

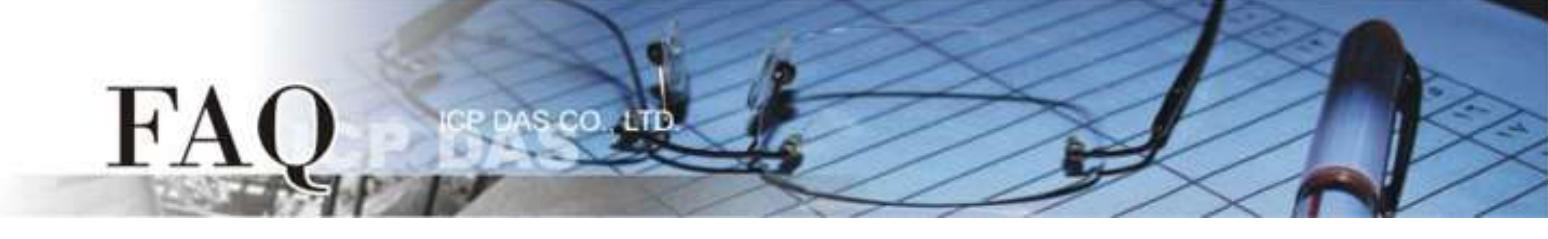

### 步骤 4: 依序选择或填入选项,然后按"确定(<u>O</u>)"按钮以汇入卷标 (Tag)。

| 🛃 裝置         |                   |          |  |               |         |      |     | _  | ×    |
|--------------|-------------------|----------|--|---------------|---------|------|-----|----|------|
| ─裝置資訊────    |                   |          |  | 標籤名稱          | IO類別    | 起始位址 | 預設值 | 說明 | ^    |
| TouchPAD 作為: | Modbus RTU Master | •        |  | DI0           | DI      | 0    | 0   |    |      |
|              |                   |          |  | DI1           | DI      | 1    | 0   |    |      |
| 裝置系列:        | XVBoard           | •        |  | DI2           | DI      | 2    | 0   |    |      |
| 連線:          | XVBus             | <b>-</b> |  | DI3           | DI      | 3    | 0   |    |      |
| 刑罪           | XV307             |          |  | ENABLE_DI     | Virtual | 0    | 1   |    |      |
| 主 306 -      | Day 20/207_1      |          |  | DI_Counter0   | DI      | 0    | 0   |    | <br> |
| 装置名構に        | Dev_XV307_1       | <u></u>  |  | DI_Counter1   | DI      | 1    | 0   |    |      |
| 網路 ID:       | 1                 | (1~247)  |  | DI_Counter2   | DI      | 2    | 0   |    |      |
| 谕時值:         | 200               | ms       |  | DI_Counter3   | DI      | 3    | 0   |    |      |
| Scan Time :  | 200               | ms       |  | ClearCounter0 | Virtual | 0    | 0   |    |      |
| Ocun nine .  | 200               | 1113     |  | c             |         |      |     |    | >    |
|              |                   |          |  |               |         |      |     |    |      |

步骤 5: 在"工作区"→"Device"下确认"Dev\_XV307\_1"装置卷标建立完成。

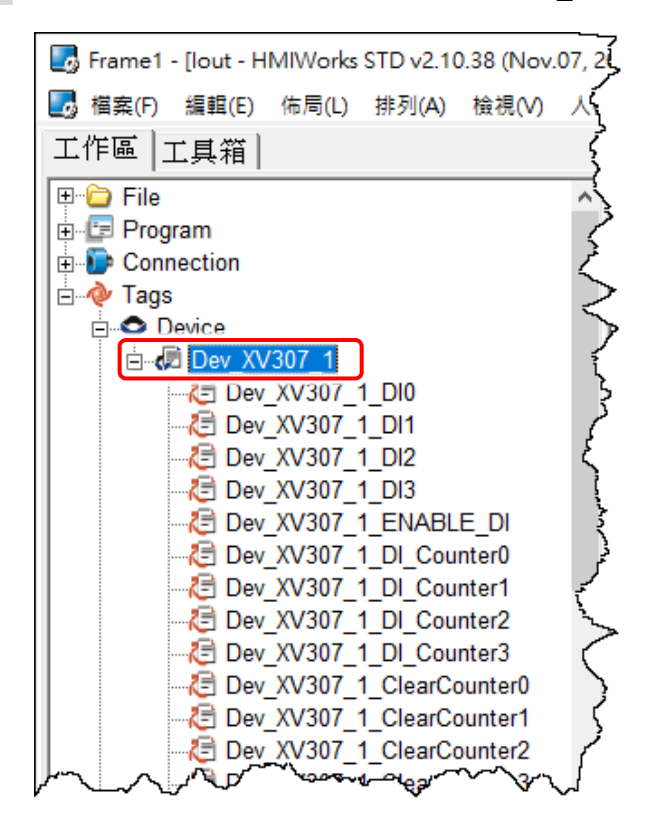

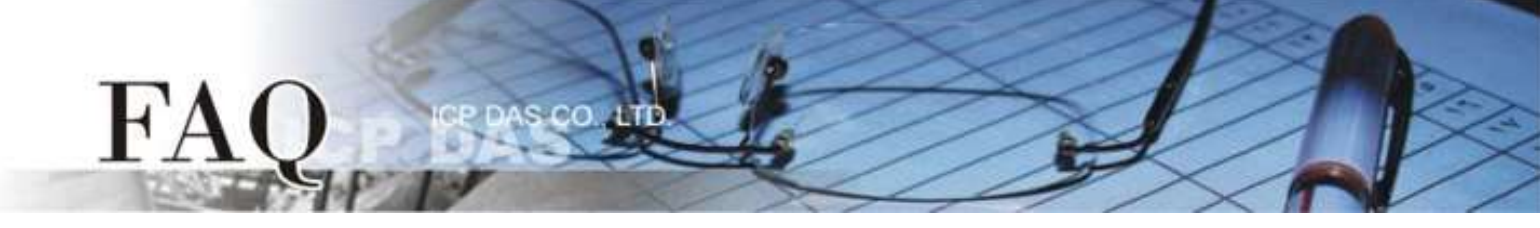

**步骤 6: 依据您的需求来修改 AI/AO 信道的配置码 (Type Code)**。详细关于 XV-board 各型号的 AI/AO 配置码 (Type Code),请参考 <u>附录:模拟输出入配置码 (Type Code)</u>。

1. 这里我们以 AOO 信道为范例, 双击 "Dev\_XV307\_1\_TYPECODE\_AOO" 标签来开启"编辑"对话框。

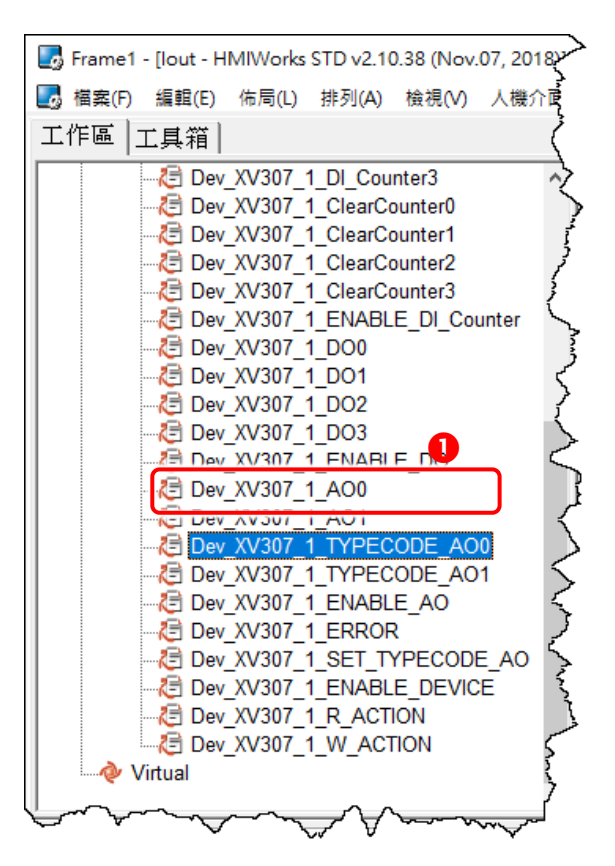

修改"默认值"字段中的配置码,然后按下"确定(O)"按钮。此范例,请参考XV303/XV-307/XV310:
<u>Analog Output Range</u>配置表来设定"默认值"为0(0~20 mA)。

| 編輯櫄籖            |                          | Х |
|-----------------|--------------------------|---|
| 名稱              | Dev_XV307_1_TYPECODE_AO0 |   |
| <b>2</b><br>預設值 | 0                        |   |
| 聯結              |                          |   |
| 註解              |                          |   |
|                 | 確定(Q) 取消(C)              |   |

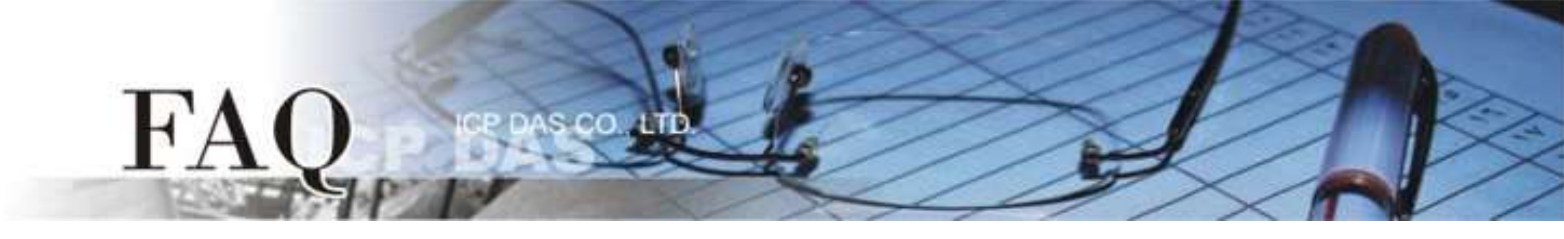

步骤 7: 建一个 "Label" 组件来显示目前输出的电流值。

- 1. 在"**工具箱**"区,点选"Widget"部份里的"Label"项目并在控制画面设计区中拉出一个适当的大小。
- 2. 在"属性检视区",点选"TagName"字段中的"<sup>1</sup>"按钮来开启"选择卷标"配置对话框。
- 3. 双击点选想要与"Label"产生关连的标签名称 (如: Dev\_XV307\_1\_AO0)。
- 在 "DecimalDigits" 字段设定小数部份的位数。因为使用 "Engineering Unit" 数据格式,所以 AI/AO 卷标是实际值的 1000 倍。例如:我们在 "DecimalDigits" 字段输入 3,这样可以在 Label 组件上显示正确的值 x.xxx。

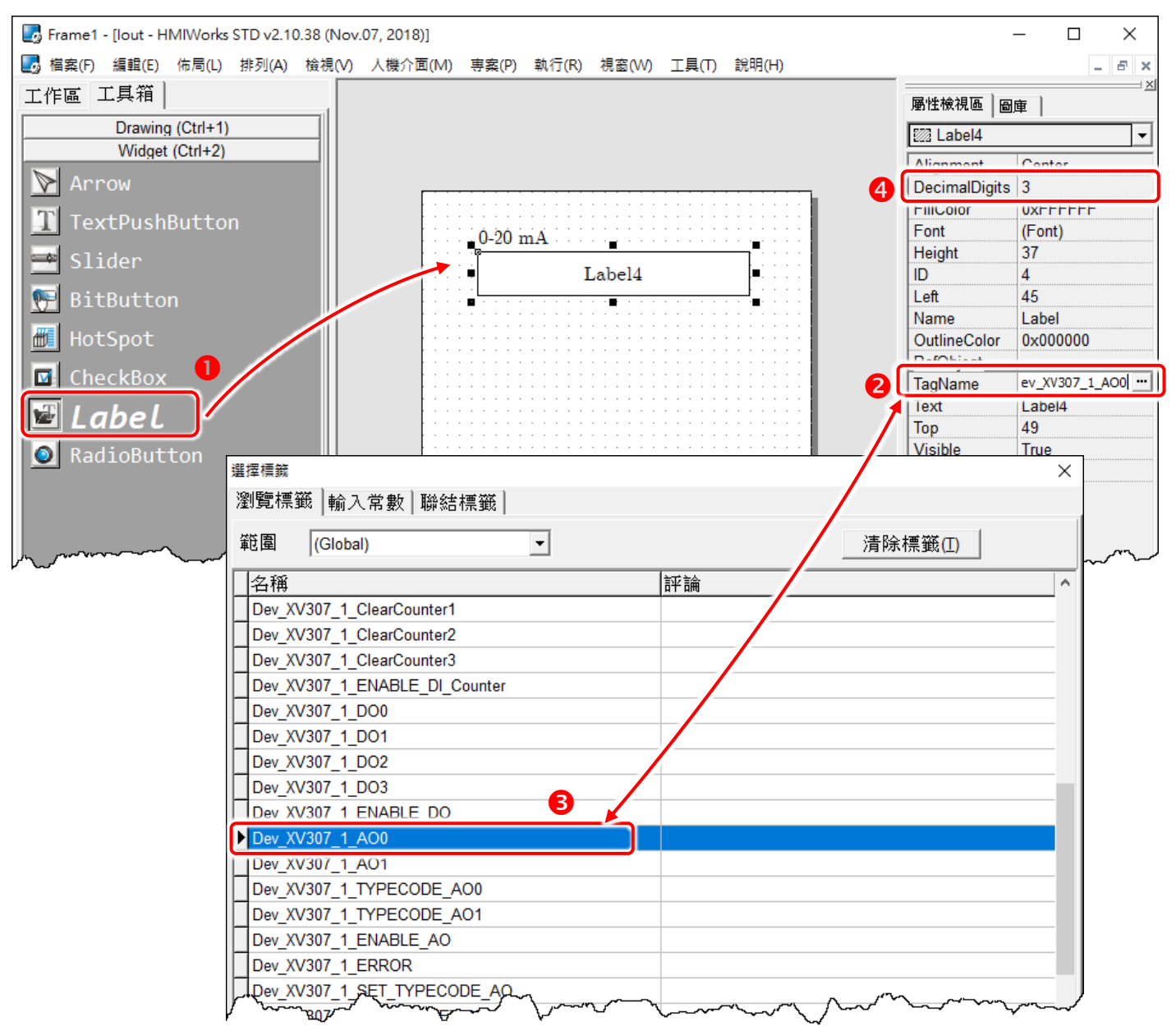

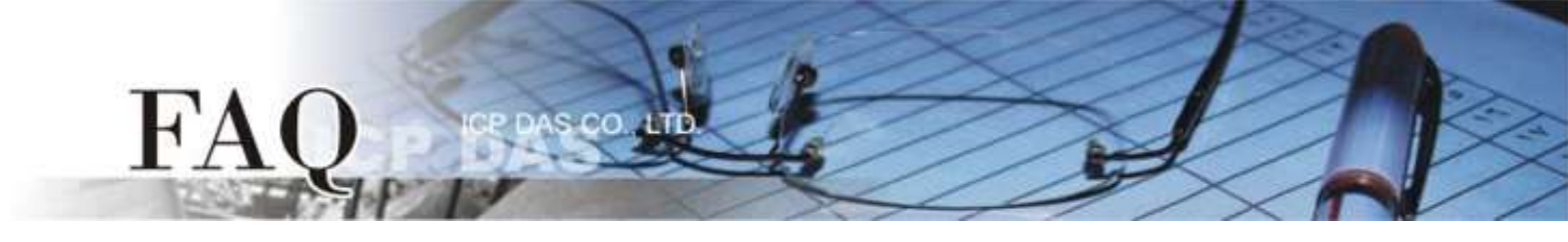

- 步骤 8: 建一个 "Slider" 组件为设定输出的电流大小。
- 1. 在 "**工具箱**" 区,点选 "Widget" 部份里的 "Slider "项目并在控制画面设计区中拉出一个适当 的大小。
- 2. 在"属性检视区",点选"TagName"字段中的"<sup>1</sup>"按钮来开启"选择卷标"配置对话框。
- 3. 双击点选想要与 "Slider" 产生关连的标签名称 (如: Dev\_XV307\_1\_AOO)。
- 在 "Max"及 "Min" 字段设定电流范围的最大值与最小值。例如: Max = 20000 及 Min = 0 是与 AI/AO 配置码 (Type Code) 的 "Engineering Unit" 数据格式相符合。

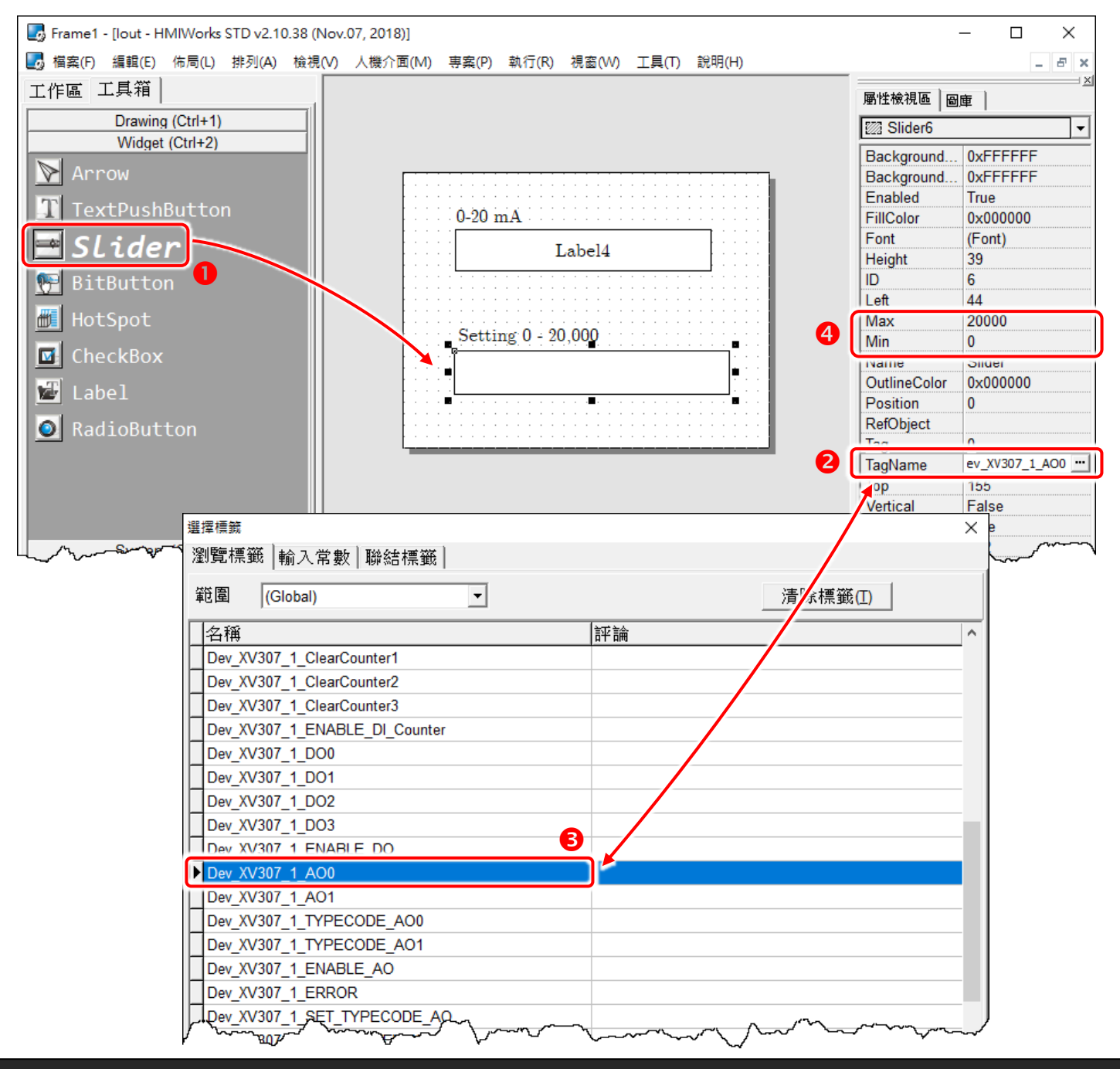

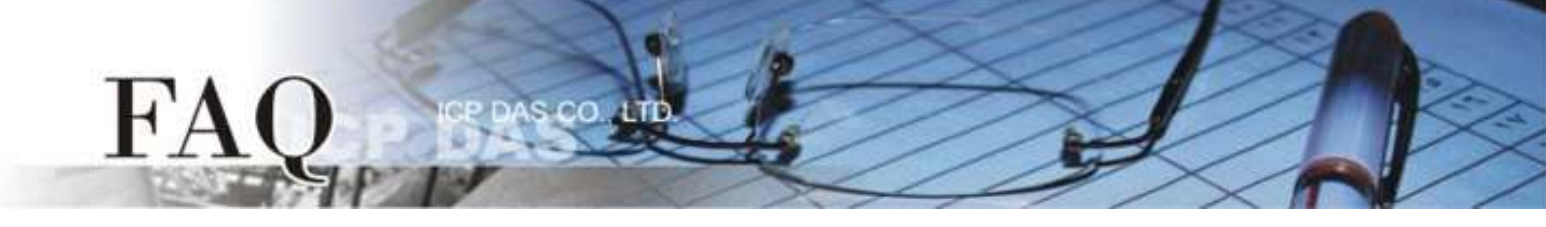

#### 步骤 9: 设置装置 (TouchPAD)。

设置装置的方式必需根据 TouchPAD 的类型将有所不同。更多更详细的信息请参考 TouchPAD 硬件使 用手册 第 3.4 节 程序加载至 TouchPAD。

本例中,VPD-133-H 通过 USB 接线连接至计算机主机,并将 TouchPAD 模块上旋转开关切换到 "位置 9 (USB 更新模式)",然后断电在上电来重新启动 TouchPAD。

再从"执行(R)"功能选单中,点选"设置装置(TouchPAD)(S)"项目来选择 USB 下载方式。

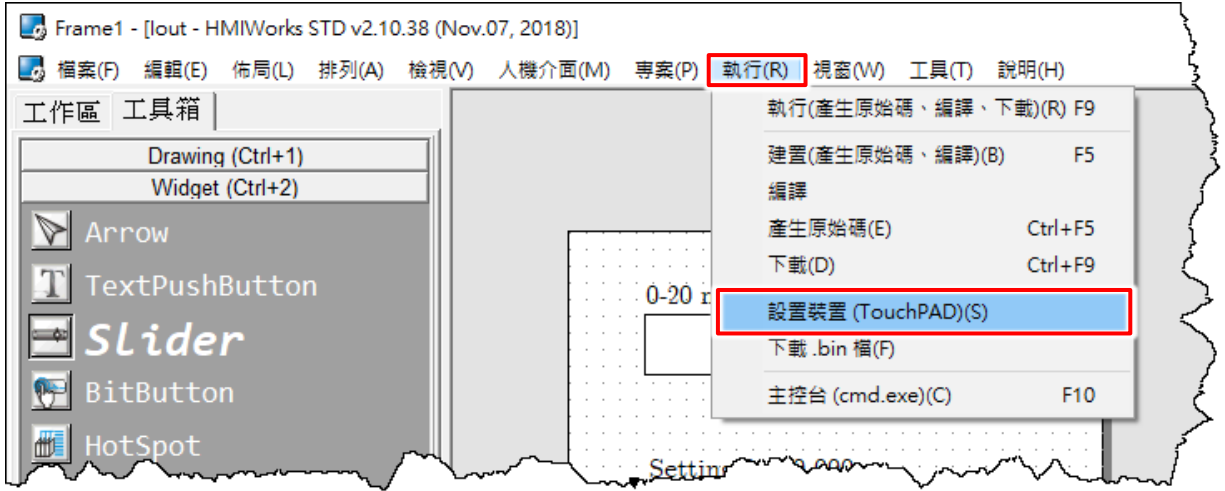

#### 步骤 10: 建置、下载、执行。

加载程序的方式必需根据 TouchPAD 的类型将有所不同。更多更详细的信息请参考 TouchPAD 硬件使用手册 <u>第 3.4 节 程序加载至 TouchPAD</u>。

从"执行(R)"功能选单中,点选"执行(产生原始码、编译、下载)(R)"项目 (或按 <F9> 键)来将项目载入 TouchPAD 中,一旦加载完成,请将 TouchPAD 上的旋转开关 (Rotary Switch) 调回"位置 0"(执行模式),再将 TouchPAD 断电再上电重新启动。

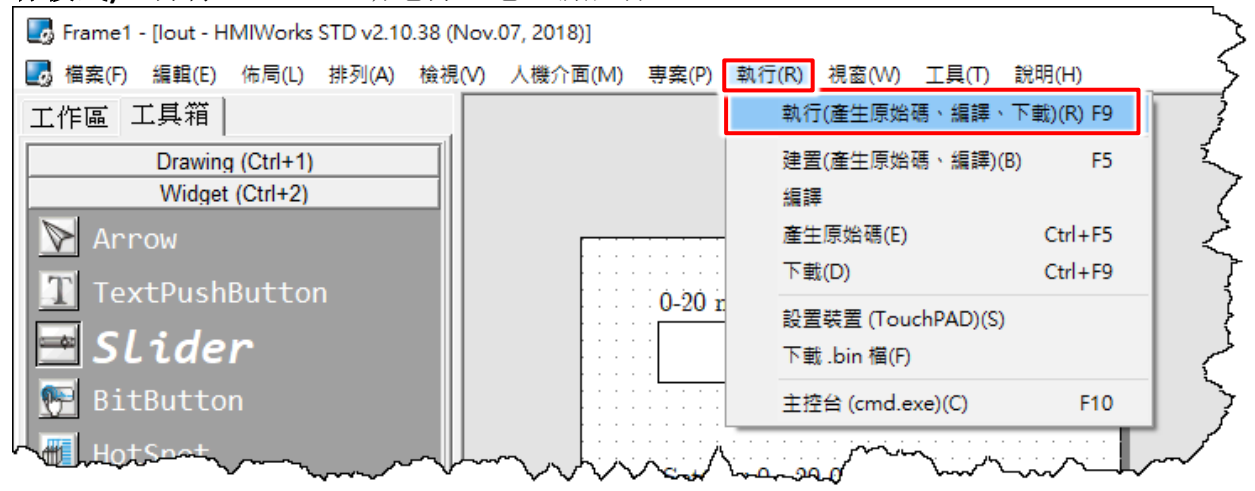

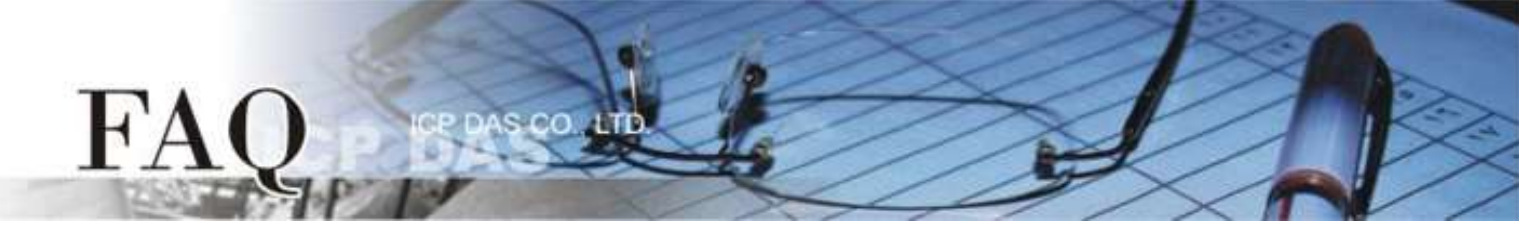

# 附录: 模拟输出入配置码 (Type Code) 表

用户可查询下表模拟输出入配置码 (Type Code) 来设定 XV-board 的模拟输出入电压范围,每张多功 能扩充卡支持的模拟输出入电压范围皆有所不同,更多更详细的信息可以参考 <u>XV-board 板的硬件手</u> 册。注意:我们使用 "Engineering Unit" 数据格式于模拟输出入 (AI/AO) 功能。

## XV303/XV-307/XV310: Analog Output Range

| Type Code | Range                             | Data Format | Minimum | Maximum |  |
|-----------|-----------------------------------|-------------|---------|---------|--|
| 00        | +0 ~ +20 mA                       | Engineering | 0       | +20000  |  |
| UU        |                                   | Hexadecimal | 0000h   | FFFFh   |  |
| 01        | $\pm 4 \approx \pm 20 \text{ mA}$ | Engineering | +4000   | +20000  |  |
| UI        | +4 ~ +20 MA                       | Hexadecimal | 0000h   | FFFFh   |  |
| 02        | +0 ~ +10 V                        | Engineering | 0       | +10000  |  |
| 02        |                                   | Hexadecimal | 0000h   | FFFFh   |  |
| 03        | -10 ~ +10 V                       | Engineering | -10000  | +10000  |  |
|           |                                   | Hexadecimal | 8000h   | 7FFFh   |  |
| 04        | +0 ~ +5 V                         | Engineering | 0       | +5000   |  |
|           |                                   | Hexadecimal | 0000h   | FFFFh   |  |
| 05        | 5 ~ +5 V                          | Engineering | -5000   | +5000   |  |
|           | -0 ~ +0 V                         | Hexadecimal | 8000h   | 7FFFh   |  |

### XV306/XV308/XV310: Analog Input Range

| Type Code  | Range                       | Data Format | Minimum | Maximum | Open Wire (Broken Wire) |
|------------|-----------------------------|-------------|---------|---------|-------------------------|
| 05         | -2.5 ~ +2.5 V               | Engineering | -25000  | +25000  |                         |
|            |                             | Hexadecimal | 8000h   | 7FFFh   |                         |
| 06         | 20 ~ +20 m∆                 | Engineering | -20000  | +20000  |                         |
| 00         | -20 ~ +20 IIIA              | Hexadecimal | 8000h   | 7FFFh   |                         |
| 00         | $10 \sim +10 \text{ V}$     | Engineering | -10000  | +10000  |                         |
| 00         | -10 % +10 V                 | Hexadecimal | 8000h   | 7FFFh   |                         |
| 00         | -5 ~ +5 V                   | Engineering | -5000   | +5000   |                         |
| 09         |                             | Hexadecimal | 8000h   | 7FFFh   |                         |
| 0.4        | -1 ~ +1 V                   | Engineering | -1000   | +1000   |                         |
| UA         |                             | Hexadecimal | 8000h   | 7FFFh   |                         |
| 0D         | -20 ~ +20 m∆                | Engineering | -20000  | +20000  |                         |
|            | -20 <sup>10</sup> +20 MA    | Hexadecimal | 8000h   | 7FFFh   |                         |
| 1 <b>A</b> | 10                          | Engineering | 0       | +20000  |                         |
|            | +0 * +20 MA                 | Hexadecimal | 0       | FFFFh   |                         |
| 1D         | XV306/308: +4 ~ +20 mA (*2) | Engineering | +4000   | +20000  | 0                       |
|            | XV310: +4 ~ +20 mA (*3)     | Hexadecimal | 1999h   | 7FFFh   | 0000                    |

(\*2/\*3): 只有 4~20 mA 的 AI 支持开路或断线检测。